## **Adding Courses to Student Schedule**

The Modify **Schedule** screen is used to add new courses to a student's schedule. Classes can be added in two ways: **Search Available Classes** or **Quick Enroll**. This document will demonstrate both ways of adding a class to a student schedule in the current year.

## Adding Courses – Search Available Classes

This option is used when the desired course AND section are not known; or, when a student needs a course for a specific period. Users can search in this area for either a desired course or a desired period.

**Navigation:** Start Page > Select Student > Scheduling > Modify Schedule

**1.** Verify the correct **Year and Term** are selected and query for the desired student.

| D RowerSchool                                                                                                    | Welcome, I                                                                                 | i   Help   Sign Out     |
|----------------------------------------------------------------------------------------------------|--------------------------------------------------------------------------------------------|-------------------------|
| Proverschool                                                                                                    | School:                                                                                    | Term: 15-16 Year        |
|                                                                                                    |                                                                                            | e : • •                 |
| Parctions Start Page<br>LahyAlacia<br>Exrollent Sommary Budents Staft Parents                                                                                                    | PowerSchool Distance Learning<br>The February Mastery in Minutes to<br>Click here to view. | utorials are available. |
| Usahboard Special Proctions 4 SN Eddyanced View Field List. View Function List. [7]                                                                                                    |                                                                                            |                         |
| Teacher Schedules                                                                                                    |                                                                                            |                         |
| Reports ADDDEFGHIJKEMNOFGROIDVWAT2                                                                                                    |                                                                                            |                         |
| System Reports 9 10 11 12 M F All Statewide Student Search Stored Selections                                                                                                    |                                                                                            |                         |
| Napontvorma Transferred Out Graduated Students Pre-Enrolled (AI Years)<br>State Reports Honomore Annu Annu Annu Annu Annu Annu Annu Ann                                                                                                    |                                                                                            |                         |
| Standalone Reports Mother:   Next Year                                                                                                    |                                                                                            |                         |
| People Grade:                                                                                                    |                                                                                            |                         |
| Student Search                                                                                                    |                                                                                            |                         |
| Parent Search                                                                                                    |                                                                                            |                         |
| Entit Hwe Student Entit Hwe Student Selection (0) Wes Still Entity Ourmant Selection (0)                                                                                                    |                                                                                            |                         |
| New Parent Entry                                                                                                    |                                                                                            |                         |
| Federal                                                                                                    |                                                                                            |                         |
| CTE Concentrator Survey                                                                                                    | Select By Hand                                                                             | select Function - [?]   |
| OTE Reports                                                                                                    |                                                                                            |                         |
| The Part of the feature of the feature of the featu |                                                                                            |                         |
| Lep bee what is new in the latest tradule release of HowerDiction, Head more                                                                                                    |                                                                                            |                         |
| W-APT innigant                                                                                                    |                                                                                            |                         |
| Tate X<br>Homeless                                                                                                    |                                                                                            |                         |
| Setur                                                                                                    |                                                                                            |                         |
| School                                                                                                    |                                                                                            |                         |
| System<br>Ta namina                                                                                                    |                                                                                            |                         |
| HARDOWIZO                                                                                                    |                                                                                            |                         |
| Applications                                                                                                    |                                                                                            |                         |
| rometatan<br>PoweSchedder                                                                                                    |                                                                                            |                         |
| PS Administrator                                                                                                    |                                                                                            |                         |
| M1 Administrator<br>Report/Volks Developer                                                                                                    |                                                                                            |                         |
| Bas Steel CPM                                                                                                    |                                                                                            |                         |

2. On the student's menu, click **Modify Schedule** found in the **Scheduling** section.

| Scheduling         |
|--------------------|
| Bell Schedule View |
| List View          |
| Matrix View        |
| Modify Schedule    |
| Request Management |
| Scheduling Setup   |
|                    |

Enter the **Effective Enrollment Date** (this date will be the first day the student will start the course).

| - Functions                          |  |
|--------------------------------------|--|
| Enrollments                          |  |
| Effective Enrollment Date 04/01/2016 |  |

- **3.** There are two ways to search for classes when using the **Search Available Classes** area:
  - **a.** By **Course Number** = enter the desired course number in which to enroll the student
  - **b.** By **Period** = select the desired period from the drop-down

*Note:* When searching by **Period** the user can select one period in which to search or ALL periods. To search for all available courses in period 1, leave the **Course Number** blank and select 1 from the **Period** drop-down.

**4.** Click **Find** once all the search criteria has been entered.

|                                                                                                    | werfa                                                | (haba)i                                                                      |                                                                                                    |                                                                                                    |      |                                                                                                    |                                |                                                                                                    |                                                                                                    | Transie And The                                                                                           | 10 101    |
|----------------------------------------------------------------------------------------------------|------------------------------------------------------|------------------------------------------------------------------------------|----------------------------------------------------------------------------------------------------|----------------------------------------------------------------------------------------------------|------|----------------------------------------------------------------------------------------------------|--------------------------------|----------------------------------------------------------------------------------------------------|----------------------------------------------------------------------------------------------------|----------------------------------------------------------------------------------------------------|-----------|
|                                                                                                    | -                                                    |                                                                              | County Designments                                                                                                    |                                                                                                    |      |                                                                                                    |                                |                                                                                                    |                                                                                                    | SHOP OF DRIVE                                                                                             |           |
| odify                                                                                                    | Schedu                                               | ıle - Enr                                                                    | ollments                                                                                                    |                                                                                                    |      |                                                                                                    |                                |                                                                                                    |                                                                                                    |                                                                                                    |           |
| Funce     Enro     Effect     04/01                                                                                                    | tions<br>oliments<br>ive Enrolimer<br>/2016          | nt Date                                                                      |                                                                                                    | Course Number Period                                                                                                    | Find |                                                                                                    | Quick Enroll<br>Course.Section | Enroll                                                                                                    |                                                                                                    |                                                                                                    |           |
|                                                                                                    |                                                      |                                                                              |                                                                                                    |                                                                                                    |      |                                                                                                    |                                |                                                                                                    |                                                                                                    |                                                                                                    |           |
| nrollm                                                                                                    | ents                                                 |                                                                              |                                                                                                    |                                                                                                    |      |                                                                                                    |                                |                                                                                                    |                                                                                                    |                                                                                                    |           |
| nrollm                                                                                                    | ents.                                                | .50                                                                          | in he                                                                                                    | form from                                                                                                    | -    | Teacher                                                                                                    |                                | hat                                                                                                    | Real                                                                                                    | 1.000                                                                                                    | ma        |
| intolim                                                                                                    | ents<br>Has                                          | 900<br>17                                                                    | And and a second second                                                                                                    | Report Filment                                                                                                    | -    | Manarikan Sonari                                                                                                    |                                | Mass<br>Vigetité                                                                                                    | Handel<br>Harrisonare                                                                                                    | 10000                                                                                                    | -         |
| nrollm                                                                                                    | ents<br>Heat<br>Heat<br>Heat                         | 900<br>10<br>10                                                              | Anna Anna Anna Anna Anna Anna Anna Anna                                                                                                    | Para New<br>Para Para Para Para Para Para Para Par                                                                                                    | -    | Name<br>Name State States (<br>Manually, Same (                                                                                                    |                                | North Control of Control of Contr | Real<br>Reference<br>Autorite                                                                                                    | NAME OF COLUMN                                                                                            | 1000<br>1 |
| nrollm                                                                                                    | ents<br>Große<br>Große                               | 700<br>10<br>10<br>10                                                        |                                                                                                    | Roman Roma<br>Roman Filomation 1<br>Regist Forming<br>Registrick                                                                                                    | -    | Taximi<br>Hanaritan Annari<br>Hanarita (anari<br>Taximi Haniri                                                                                                    |                                | None<br>Nyative<br>Nyative                                                                                                    | Real<br>delacate<br>A constant<br>delacate                                                                                                    | Same<br>Sciences<br>Accesses<br>sciences                                                                  |           |
| incollim                                                                                                    | ents<br>Hear<br>Hoth<br>Hoth<br>Hoth<br>Hoth         | 100<br>27<br>10<br>10<br>10<br>10                                            | NACESSA<br>ACCOUNTS<br>ACCOUNTS<br>ACCO | Turna Anna<br>Regar Turna<br>Regar Turna<br>Regar Mana<br>Regar Anna<br>Regar Manadarang Anna                                                                                                    | -    | Naminat<br>Pennerikan kanasi<br>Manunia, samut<br>Pennerikan<br>Kanika, 1973                                                                                                    |                                | North<br>Mariaelline<br>Mariaelline<br>Mariaelline                                                                                                    | Read<br>School (<br>Franklink<br>School (<br>Franklink)                                                                                       | 10000<br>0100078<br>0100770<br>01000770<br>01000770                                                       | -         |
| nrollm                                                                                                    | ents<br>9908<br>9908<br>9908<br>9908<br>9908         | 1000<br>20<br>20<br>20<br>20<br>20<br>20<br>20<br>20<br>20<br>20<br>20<br>20 | 00000<br>0000000<br>0000000<br>0000000<br>0000000<br>0000                                                                                                    | Resear/New<br>Representations of<br>Regeneral<br>Research Researching (Net)<br>Researching Researching (Net)                                                                                                    |      | Namina<br>Paramitan Indani<br>Manada, Jamoi<br>Parami Nation<br>Namina, 1973<br>Namina Nation                                                                                                    |                                | Normal<br>Migration<br>Migration<br>Material<br>Material<br>Material                                                                                                    | 10000<br>10130311<br>11101318<br>10101318<br>10101318<br>10130318<br>10130318                                                                 | 10000<br>1000000<br>1000000<br>1000000<br>1000000<br>1000000                                              |           |
|                                                                                                    | ents<br>9996<br>9996<br>9996<br>9996<br>9996<br>9996 | 100<br>10<br>10<br>10<br>10<br>10<br>10<br>10                                | 1000000<br>000000000<br>00000000<br>000000000<br>0000                                                                                                    | Hanna Hann<br>Hagara Hansida U<br>Hagar Hanna<br>Hagara Handesang Hart Hann<br>Han Hanara (Hart Hann)<br>Hagar Janua Hadi I                                                                                                    | -    | Hamian<br>Hamatha, Isana (<br>Ananah, Isana (<br>Haman, Hamir)<br>Haman, Hamir<br>Haman, Hamir<br>Haman, Haman H<br>Laga, Kaman H<br>Laga, Kaman H                                                                                    |                                | Num<br>Voyalet<br>Voyalet<br>Statut<br>Statut<br>24                                                                                                    | 10000<br>10130200<br>11100200<br>10100200<br>10100200<br>10100200<br>10100200<br>10100200                                                     | 10000<br>1000000<br>1000000<br>1000000<br>1000000<br>1000000                                              |           |
| inrollm                                                                                                    | ents                                                 |                                                                              | 1000000<br>000000000<br>00000000<br>00000000<br>00000                                                                                                    | Tuesta Netta<br>Populari Tuesta ti<br>Hogari Tuesta<br>Mata (Nacatoriang Net)<br>Mata (Nacatoriang Net)<br>Mata (Nacatoriang Net)<br>Mata (Nacatoriang Net)<br>Mata (Nacatoriang Net)<br>Mata (Nacatoriang Net)<br>Mata (Nacatoriang Net)<br>Mata (Nacatoriang Net) | -    | Nacional<br>Hanna Hanna Hannari<br>Annanika, sanaci<br>Hannika, Nacio<br>Hannika, Nacio<br>Hanna, Hannari<br>Hannari<br>Hannari<br>Hannari<br>Hannari<br>Hannari                                                                      |                                | Num<br>Vegetal<br>Vegetal<br>24<br>24<br>24<br>24<br>24<br>24                                                                                                    | 10000<br>00130000<br>10100000<br>00100000<br>00100000<br>00100000<br>00100000<br>00100000<br>001000000                                        | 10000<br>0-00000<br>0-00000<br>0-00000<br>0-00000<br>0-00000<br>0-00000                                   |           |
| incolline<br>incolline<br>incoli | ents.                                                | 1000<br>10<br>10<br>10<br>10<br>10<br>10<br>10<br>10<br>10<br>10<br>10       | Nextee<br>Services<br>Receives<br>Receives<br>Recei | Hanna Hann<br>Haparathinastera ti<br>Haparathi<br>Hana Haparati<br>Hana Haparati<br>Hana Haparati<br>Hana Haparati<br>Hana Hamarati<br>Hana Hamarati<br>Hana Hamarati<br>Hana Hamarati<br>Hanana Hamarati<br>Hanana Hamarati<br>Hanana Hamarati<br>Hanana Hamarati  | -    | Name States States (States)<br>Marcolito, States)<br>Marcolito, States)<br>Marcolito, States<br>States, States (States)<br>Marcolito, States)<br>Marcolito, States)<br>Marcolito, States)<br>Marcolito, States)<br>Marcolito, States) |                                | Read<br>Signal R<br>Signal R<br>R<br>R<br>R<br>R<br>R<br>R<br>R<br>R<br>R<br>R<br>R<br>R<br>R<br>R<br>R<br>R<br>R<br>R                                                                                                    | 200000<br>2017/00/014<br>2017/00/014<br>2017/00/014<br>2017/00/014<br>2017/00/014<br>2017/00/014<br>2017/00/014<br>2017/00/014<br>2017/00/014 | 10000<br>10100378<br>10100378<br>10100378<br>10100378<br>101000378<br>101000378<br>101000378<br>101000378 |           |

- 5. The Available Courses screen will display all courses scheduled during the time of search. This page contains additional filtering options in the Filter By section. Enter additional filter options if desired.
  - **a. Period** = filter by period
  - **b.** Term = filter by term
  - c. Teacher = filter by teacher
  - **d.** Day = filter by day in your school
  - **e. Grade** = filter by grade level

- **f.** Credit Type = filter by credit type
- **g. Course** = course number
- h. Show only classes with available seats = if checked, shows only classes with open seats
- i. Enroll date = verify the date the student will begin class

| Page > Student Select | tion > Schedule > Modify Schedule > Available Courses |                   |                      |             |         |       |             |        | 21         |
|-----------------------|-------------------------------------------------------|-------------------|----------------------|-------------|---------|-------|-------------|--------|------------|
|                       |                                                       |                   |                      |             |         |       |             |        |            |
| vailable Cou          | rses 👼                                                |                   |                      |             |         |       |             |        |            |
|                       | HS                                                    |                   |                      |             |         |       |             |        |            |
|                       |                                                       |                   |                      |             |         |       |             |        |            |
| Filter By             |                                                       |                   |                      |             |         |       |             |        |            |
| Period                | 1 -                                                   | Term              | 15-16 -              | Teacher     | All     | •     |             |        |            |
| Day                   | All 🝷                                                 | Grade             | All 👻                | Credit Type | All 🔻   |       |             |        |            |
| Course                |                                                       | Show only classes | with available seats | 8           |         |       |             |        |            |
|                       |                                                       | Enroll date:      | 04/01/2016           | <b>_</b>    |         |       |             |        |            |
| Irs.Sec               | Course Name                                           | Note              | Expression           | Term        | Teacher | Grade | Credit Type | Cr Hrs | Enrollment |
| 2A017X0V.1 🚺          | AP Calculus BC NCVPS                                  | R                 | 1(B)                 | 15-16       |         | 9     | 2A01        | 1.00   | 4/29       |
| 1A007X01.1            | AP English Language and Composition                   | R                 | 1(A)                 | 15-16       |         | 9     | 1A00        | 1.00   | 24/29      |
| 1A007X01.2            | AP English Language and Composition                   | R                 | 1(B)                 | 15-16       |         | 9     | 1A00        | 1.00   | 20/29      |
| 1A017X01.1 🚨          | AP English Literature and Composition                 | R                 | 1(B)                 | 15-16       |         | 9     | 1A01        | 1.00   | 10/29      |
| 1A017X01.2 🖪          | AP English Literature and Composition                 | 2                 | 1(A)                 | 15-16       |         | 9     | 1A01        | 1.00   | 12/29      |
| 4A077X01.1            | AP United States History                              | 8                 | 1(B)                 | 15-16       |         | 9     | 4A07        | 1.00   | 24/29      |
| 4A077X01.2            | AP United States History                              | 12                | 1(A)                 | 15-16       |         | 9     | 4A07        | 1.00   | 20/29      |
| A087X01.1             | AP World History                                      | 2                 | 1(A)                 | 15-16       |         | 9     | 4A08        | 1.00   | 10/29      |
| A087X01.2             | AP World History                                      | 2                 | 1(B)                 | 15-16       |         | 9     | 4A08        | 1.00   | 12/29      |
| L092X00.1             | Cosmetology I                                         | 3                 | 1(A-B)               | 15-16       |         | 9     | IL09        | 2.00   | 9/20       |
| CS972X01.8            | CTE Internship                                        | 2                 | 1(A)                 | 15-16       |         | 9     | CS97        | 1.00   | 1/29       |
| 96102X001.1           | EC Curriculum Assistant                               | 12                | 1(B)                 | 15-16       |         | 9     | 9610        | 1.00   | 1/1        |
| 10210X0.99            | English I                                             |                   | 1(A-B)               | 15-16       |         | 0     | 1021        | 1.00   | 8          |
| 50492X01.1            | Health and Physical Education: Grade 9                | R                 | 1(A)                 | 15-16       |         | 9     | 6049        | 1.00   | 15/29      |
| 0492X01.3             | Health and Physical Education: Grade 9                | 2                 | 1(B)                 | 15-16       |         | 9     | 6049        | 1.00   | 18/29      |
| C065X01.1             | HIS132 American History II                            | 2                 | 1(B)                 | 15-16       |         | 9     | 4C06        | 1.00   | 1/1        |
| 95045X00.1 👪          | Leadership Ed IV Honors                               | R.                | 1(A)                 | 15-16       |         | 9     | 9504        | 1.00   | 1/1        |
| 49359X01 1            | Not Returning                                         | R                 | 1-4(A-B)             | 15-16       |         | 9     | 9935        | 0.00   | 0/29       |

**Important:** Courses displayed with the **Enrollment** column data in red are full. Additional students cannot be added to these sections without the administrative override password.

6. Click on the desired Course Name. (Be sure to select a class with available seats.)

| Crs.Sec      | Course Name                            | Note        | Expression | Term  | Teacher | Grade | Credit Type | Cr Hrs | Enrollment |
|--------------|----------------------------------------|-------------|------------|-------|---------|-------|-------------|--------|------------|
| 2A017X0V.1 🚨 | AP Calculus BC NCVPS                   | 10)<br>(11) | 1(B)       | 15-16 |         | 9     | 2A01        | 1.00   | 4/29       |
| 1A007X01.1   | AP English Language and Composition    | 1           | 1(A)       | 15-16 |         | 9     | 1A00        | 1.00   | 24/29      |
| 1A007X01.2   | AP English Language and Composition    | 2           | 1(B)       | 15-16 |         | 9     | 1A00        | 1.00   | 20/29      |
| 1A017X01.1 🚦 | AP English Literature and Composition  | 1           | 1(B)       | 15-16 |         | 9     | 1A01        | 1.00   | 10/29      |
| 1A017X01.2 🚦 | AP English Literature and Composition  | R           | 1(A)       | 15-16 |         | 9     | 1A01        | 1.00   | 12/29      |
| 4A077X01.1   | AP United States History               | R           | 1(B)       | 15-16 |         | 9     | 4A07        | 1.00   | 24/29      |
| 4A077X01.2   | AP United States History               | 12          | 1(A)       | 15-16 |         | 9     | 4A07        | 1.00   | 20/29      |
| 4A087X01.1   | AP World History                       | R           | 1(A)       | 15-16 |         | 9     | 4A08        | 1.00   | 10/29      |
| 4A087X01.2   | AP World History                       | R           | 1(B)       | 15-16 |         | 9     | 4A08        | 1.00   | 12/29      |
| IL092X00.1   | Cosmetology I                          | <u>B</u>    | 1(A-B)     | 15-16 |         | 9     | IL09        | 2.00   | 9/20       |
| CS972X01.8   | CTE Internship                         | R           | 1(A)       | 15-16 |         | 9     | CS97        | 1.00   | 1/29       |
| 96102X001.1  | EC Curriculum Assistant                | 10          | 1(B)       | 15-16 |         | 9     | 9610        | 1.00   | 1/1        |
| 10210X0.99   | English I                              |             | 1(A-B)     | 15-16 |         | 0     | 1021        | 1.00   | 8          |
| 60492X01.1   | Health and Physical Education: Grade 9 | 10          | 1(A)       | 15-16 |         | 9     | 6049        | 1.00   | 15/29      |
| 60492X01.3   | Health and Physical Education: Grade 9 | 2           | 1(B)       | 15-16 |         | 9     | 6049        | 1.00   | 18/29      |
| 4C065X01.1   | HIS132 American History II             | 8           | 1(B)       | 15-16 |         | 9     | 4C06        | 1.00   | 1/1        |
| 95045X00.1 🕙 | Leadership Ed IV Honors                | 2           | 1(A)       | 15-16 |         | 9     | 9504        | 1.00   | 1/1        |
| 99359X01.1   | Not Returning                          | 8           | 1-4(A-B)   | 15-16 |         | 9     | 9935        | 0.00   | 0/29       |
|              |                                        |             |            |       |         |       |             |        |            |

The newly selected course will now display in the **Enrollments** section of the **Modify Schedule** screen for the student.

| E<br>8<br>8 |
|-------------|
| -           |
|             |
| 0           |
|             |
|             |
| 17          |
| 17          |
| .0          |
|             |
|             |
| -           |
| 1           |
|             |

## Adding Courses – Quick Enroll

The Quick Enroll section can be used when the desired course code and section are known.

**Navigation:** Start Page > Select Student > Scheduling > Modify Schedule

- 1. Once the student has been selected, navigate to the Modify Schedule screen in the Scheduling area.
- 2. In the Quick Enroll area enter the desired course and section in the Course.section field.

| Modify Schedule - Enrollments ®    |                          |                |                           |                               |
|------------------------------------|--------------------------|----------------|---------------------------|-------------------------------|
| Calabria, Ian Thomas 11 364188 AHS |                          |                |                           |                               |
| Enrollments Requests               |                          |                |                           |                               |
|                                    |                          |                | View Entire Year Schedule | Edit Auto Schedule Parameters |
| - Functions                        |                          |                |                           |                               |
| Enrollments                        | Search Available Classes | Quick Enroll   |                           |                               |
| Effective Enrollment Date          | Course Number Period     | Course.Section |                           |                               |
| 04/01/2016                         |                          | SA007X02.1     |                           |                               |
|                                    |                          |                |                           |                               |
| Enrollments                        |                          |                |                           |                               |
| Lead-                              | Note Teacher             | Room           | Enroll Le                 | eave Drop                     |

**Important:** Verify a dot has been entered between the course number and the section number.

- 3. Click Enroll.
  - **a.** If there are available seats, the student will be enrolled in the class and the class will be displayed in the **Enrollments** area of the **Modify Schedule** screen.

|      |         |       | Co. Sec       | Course Norm                         | No. | Traches . | Anna     | Test B       | 1.447.00                                                                                                    | 244  |
|------|---------|-------|---------------|-------------------------------------|-----|-----------|----------|--------------|----------------------------------------------------------------------------------------------------|------|
|      | 100     | 10.00 | TRANSPORTS OF | AP English Language and Composition |     |           | 127      | 100700-00140 | 0010031016                                                                                                    |      |
|      | 10-02   |       | AND NOTION OF | Physical University 1               |     |           | wigoday  | 100110-0014  | and an other states                                                                                                    |      |
|      | 101-00  |       | MONOTO-A      | Weight Turning                      |     |           | Wignigh. | 1110003194   | ALCO N.                                                                                                    | - 11 |
|      | 101-101 |       | 100101-000-0  | Explore R                           |     |           | 101      | 101110-011   | 0100004                                                                                                    | - 10 |
|      | 10-05   | -     | MATCHING.     | Warate Manufacturing Taol (         |     |           |          | 111003101    | 100100-0014                                                                                                    | - 10 |
| a :  | 3(A)    | 15-16 | 5A007X02-1    | AP Art History                      | 12  |           | 823      | 04/04/2016   | 06/08/2016                                                                                                    | E3   |
| . 1  | 34-85   |       | STREET, J     | Revi (hyperg) (het (here.)          |     |           | 11.0     | 00100315     | an concernent                                                                                                    | - 11 |
|      | Sec.45  | 10    | (101-0108-2   | High School High IR                 |     |           | 110      | 111200-0014  | 101102-011                                                                                                    |      |
| 8. 1 | 10.00   | 10    | 1004000-4     | American (Variaty / Hammin          |     |           | 100      | 101103101    | and the second second s |      |
|      | 4.0     | -     | Sector in the | (Disarranting / Hansaria            |     |           | 101      | 0112012010   | 001001014                                                                                                    | - 11 |
|      | 1040    | 10.10 | MERSONAL (M   | Address, Panad Nervensen            |     |           |          | 00700315     | 100102-014                                                                                                    | - 11 |

**b.** If there are no seats available, the 'Section is Full' screen will display.

| Section is Full                                                                                   |                                                                                                    |      |        |
|---------------------------------------------------------------------------------------------------|----------------------------------------------------------------------------------------------------|------|--------|
| 10                                                                                                | 316                                                                                                    |      |        |
| The section of ADVANCED PLACEMENT H<br>To enroll the student in this section on 7/14<br>Password: | UMAN GEOGRAPHY requested (45027X0A.1) is already at its maximum capacity of 30.<br>5/2013, you must enter the special override password. Otherwise, click the 'Back' button below and select a different section. | Back | Submit |

This document is the property of the NCDPI and may not be copied in whole or in part without the express written permission of the NCDPI.